# МКОУ «Тиличикская СШ»

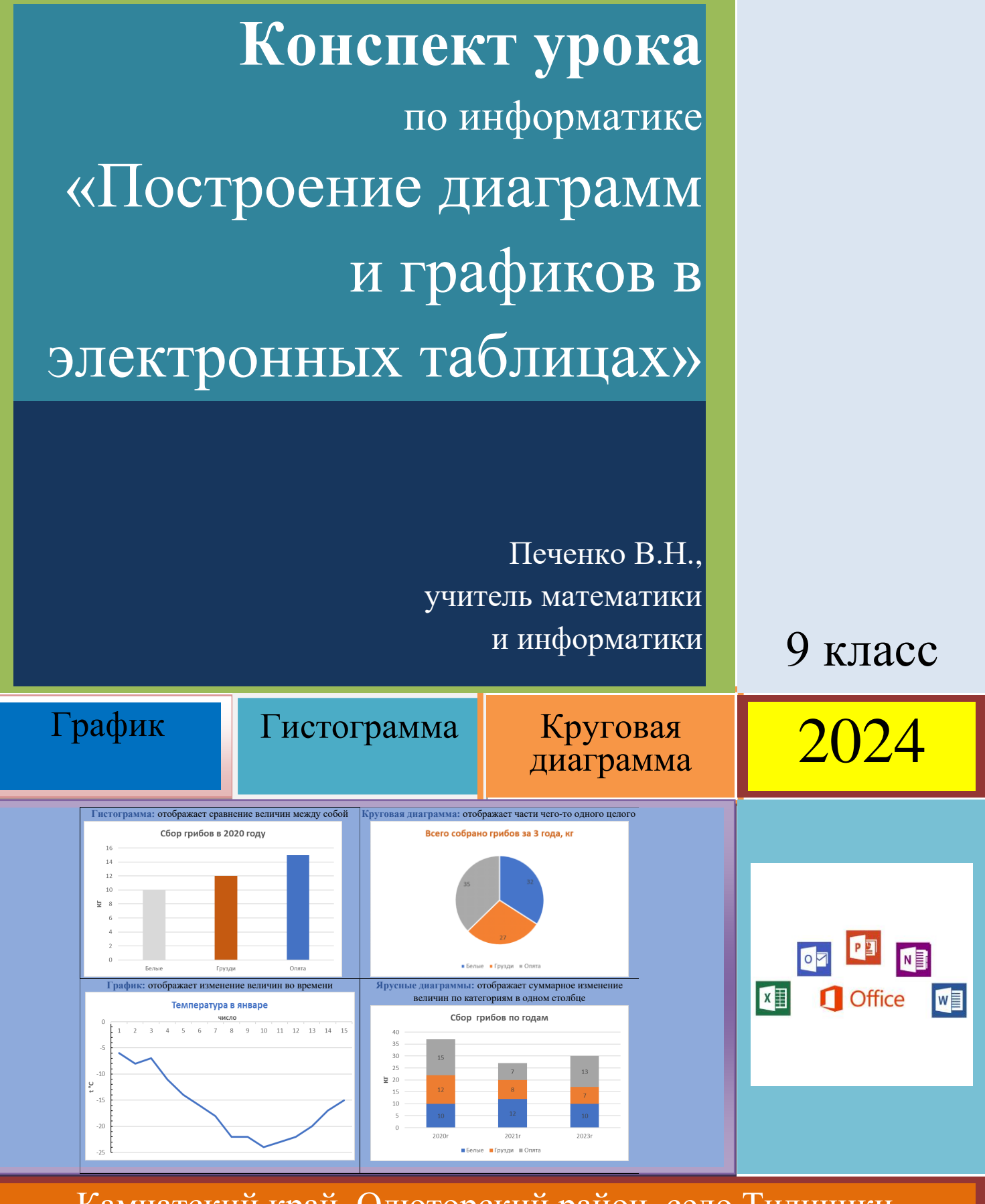

Камчатский край, Олюторский район, село Тиличики

## Предмет: Информатика

Учитель: Печенко В.Н.

Тема урока: «Построение диаграмм и графиков в электронных таблицах»

Тип урока: комбинированный

## **Технология интерактивного тестирования Plickers**

# Технология: критического мышления

Формы работы: фронтальный опрос, работа в группе, самостоятельная.

Приёмы: «Открытый микрофон», «Зигзаг», «Отсроченная отгадка»

## На момент проведения урока учащиеся должны

## знать:

- понятия электронная таблица, ячейка, столбец, строка, диаграмма, цена деления
- интерфейс электронных таблиц
- данные, которые могут быть записаны в ячейки
- алгоритм создания столбчатой диаграммы

## уметь:

- осуществлять вычисления в электронных таблицах
- различать относительные, абсолютные и смешанные ссылки
- использовать встроенные функции электронной таблицы
- кратко конспектировать основные моменты лекции

# Цели урока:

обучение правильному выбору типа диаграммы или графика для конкретных данных.

## Задачи урока:

образовательная: познакомить учащихся с видами диаграмм электронной таблицы, научить правильно подбирать тип диаграммы к определённой задаче;

воспитательная: формирование общекультурных навыков работы с графической информацией электронных таблиц, формирование информационной культуры, воспитание самостоятельности при выполнении заданий.

развивающая: развитие внимательности, читательской грамотности.

# В результате изучения данной темы учащиеся должны

знать: основные типы диаграмм электронных таблиц;

уметь: по заданной таблице строить диаграммы различных типов.

## Комплексно-метолическое обеспечение:

- мультимедийный проектор; •
- моноблоки, нэтбуки по количеству детей, для учителя •
- презентация "Построение графиков и диаграмм"
- карточки Plickers
- дидактические карточки для выполнения самостоятельной работы учащихся
- учебник Л.Л. Босовой 9 класс
- Папки удалённого доступа

## Структура урока:

- 1. Организационный момент. (9-10 мин)
- 2.Повторение пройденного. (2-3 мин.)
- 3.Изучение нового материала. (12-15 мин.)
- 3.1. Практическое закрепление материала: самостоятельная работа учащихся. (5-6 мин.)
- 4. Физминутка (2 мин)
- 5. Интерактивное тестирование (6 мин)
- 6. Домашнее задание. (2 мин.)
- 7. Рефлексия (1 мин)
  - 8. Подведение итогов. (1 мин.)

#### Ход урока:

# **1. ОРГАНИЗАЦИОННЫЙ МОМЕНТ (9-10 МИН)** 13.40-13.50

Приветствие класса, проверка присутствующих, готовности к уроку (дневники, учебники, тетради ...), наличия у каждого учащегося карточек Plickers, инд. дид. материала, 3 графика А4 на общем столе.

Ребята, давайте начнем урок. Пройдите по ссылке, ответьте на вопросы.

(Рефлексия перед началом урока ребята заполняют Гугл-формы «Готовность к уроку»

<u>https://docs.google.com/forms/d/e/1FAIpQLSeNKs\_LcuCvzIk0AEGjZriLYxZpQQkFy7j</u> <u>kF5zo1aNTye0uvg/viewform?usp=sf\_link</u>

На экране выведены результаты в виде диаграммы.

Настроение у большинства хорошее, практически все д.з сделали самостоятельно, молодцы!

#### <u>Приём «Отсроченная отгадка»</u>

На столах разложены 3 задания для трех групп. На столах у ребят имеются карточки 3-х цветов с надписями «График», «Круговая диаграмма», «Ярусная диаграмма».

Ребята, подойдите к центральному столу, объединитесь в группы по 3-4 человека по цветам ваших карточек. Проанализируйте информацию, представленную на графиках, посовещайтесь в течение минуты, прикрепите графики на доску и дайте ответ 2-3 слова «Как менялся курс доллара?»

Дети отвечают, делают вывод, что это разные графики....

Ваши ответы мы услышали, а правы вы или нет, узнаем чуть позже!

# 2. ПОВТОРЕНИЕ ПРОЙДЕННОГО МАТЕРИАЛА. АКТУАЛИЗАЦИЯ ОПОРНЫХ ЗНАНИЙ. ПРОВЕРКА КАЧЕСТВА ЗНАНИЙ УЧАЩИХСЯ (3 МИН) 13.50-13.52

А сейчас давайте повторим пройденный материал.

Формат открытого микрофона, надо закончить предложение. На слайде выведено начало предложения его надо продолжить.

✓ К известным продукты Microsoft Office относятся... Word, Excel, Power Point, Access, Publisher. (продолжают дети)

✓ Чем схожи программы *Word, Power Point, Excel* ... интерфейсом (внешним видом)

✓ В ЭТ данные представлены в виде ... *символов, чисел, формул.* 

✓ Основное назначение ЭТ ... *вычисление*.

✓ Основное назначение диаграмм ... *визуализация*.

З.ИЗУЧЕНИЕ НОВОГО МАТЕРИАЛА (12-17 МИН) 13.52-14.09

#### Слайд и основными виды диаграмм

Лучше всего информацию визуализировать с помощью диаграмм. Мы все типы диаграмм изучили? ... «*Hem*»

Как вы думаете, чему мы будем учиться на этом уроке?

«Учиться строить диаграммы других типов», — отвечают учащиеся.

Верно, вы научитесь <u>правильно</u> строить диаграммы и находить в них ошибки (умышленные или некорректные)

Основную задачу вы сформулировали, а тема урока на экране: «Построение диаграмм и графиков в электронных таблицах», запишите её в тетрадь.

На экран выводится тема урока

Озвучьте цели, которые вы ставите перед собой на этом уроке.

2-3 человека произносят свои цели.

**Актуальность темы:** в чем преимущество диаграмм над большими текстами с числами и таблицами?

«Числовую информацию удобнее находить в таблице, чем в тексте. А если таблицы большие, то воспринимать информацию гораздо легче, если она представлена наглядно, с помощью диаграмм. Диаграммы наглядно отображают зависимости между данными, что облегчает восприятие и помогает анализировать, сравнивать данных и выявлять закономерности.»

Скажите, а тема урока для вас абсолютно новая? «Нет»

Вы встречались с диаграммами ранее, может даже на других предметах? «Да, на информатике, математике и географии»

Верно, тема для вас не новая, алгоритм построения вы знаете, давайте повторим:

- 1. Создать таблицу данных
- 2. Выделить строки, столбцы, по которым надо построить диаграмму.
- 3. Выбрать подходящий тип диаграммы
- 4. Отформатировать диаграмму

#### Теоретическая часть

Вы сказали, что для построения диаграммы создается таблица, вы это уже хорошо умете делать. А для того, чтоб правильно научиться выбирать тип диаграммы откройте учебник на страницах 141-142, или 123-124 и ознакомьтесь с типами диаграмм самостоятельно.

Каждый из вас в течение минуты изучает только тот тип диаграммы, который указан на ваших цветных карточках. («График», «Круговая диаграмма», «Ярусная диаграмма»)

Карточки «Типы диаграмм» разложены на парты, предназначены работы в классе и для вклеивания их тетрадь дома.

Ученики с места характеризуют каждый тип диаграммы, приводят примеры.

**Графики применяют** для отображения зависимости значений одной величины (функции) от другой (аргумента), прослеживается динамика изменения данных с течением времени. *Пример, изменение температуры, количество осадков, скорость движения*...

Круговые диаграммы используются для отображения частей некоторого целого (100%). Они могут быть <u>плоскими</u> или <u>объёмными</u>. Секторы могут быть раздвинуты. *Пример, распределение денег на закупку товаров для семьи, количество девочек и мальчиков в классе, количество прочитанных страниц в книге*.

**Гистограммы используются** для сравнения нескольких величин. Могут быть <u>плоскими</u> и <u>объёмными</u>. <u>Столбцы</u> могут быть расположены <u>вертикально</u> и <u>горизонтально</u>. Пример, определения наиболее востребованного товара в магазине, рейтинг успеваемости по классам...

Ярусные (гистограмма с накоплением) дают представление о вкладе каждой из нескольких величин в общую сумму. В ней значения нескольких величин изображаются объединёнными в одном столбце. Пример, результат ВПР или экзаменов по годам...

### Практическая часть. Практическое закрепление материала.

Ребята, что нового вы сейчас узнали. Эта информация вам понадобиться при выполнении практической работы? Начнём.

#### Приём «Работа по инструкции учителя»

1. Найдите в ваших папках файл «Диаграммы»

- 2. Откройте его. На разных листах книги есть уже готовые таблицы и задания. Все их видят?
- 3. Вам надо построить тот тип диаграммы, который вы сейчас изучали по учебнику. Только одну диаграмму!
- 4. Вам необходимо самостоятельно выбрать таблицу с данными, которая подойдет к указанному типу диаграммы.

На выполнение данного задания у вас 6 минут.

Время вышло, сохраните свои работы в папку **Общая** для работы, в подкаталог 9а класс. Не забудьте в имени файла записать свою фамилию. (1 мин)

**4. ФИЗМИНУТКА** (2 мин) 14.09-14.11

Поработали хорошо, пора сделать паузу. Закройте глаза. Попробуйте визуализировать мелодию, которая будет сейчас звучать....

Звучит мелодия.

Что вы себе представили? Ответы ребят. А вот, что под эту мелодию «представляет», изображает нейросеть. Изображение на экране.

А вот какое изображение нейросеть построила из терминов, изучаемых на этом уроке. Нейросеть — математическая модель, работающая по принципам нервной системы живых организмов.

Интересно? Что еще она может изображать нейросеть, вы узнаете на внеурочном занятии.

# **5. ПРОВЕРКА ИЗУЧЕННОГО МАТЕРИАЛА. ТЕСТИРОВАНИЕ** (7 МИН) 14.11-14.18

А пока проведем тестирование в приложении Plickers, возьмите карточки.

На экране ребята видят вопросы, используя индивидуальные карточки, отвечают на вопросы. Баллы тестирования выводятся на экран.

Результат переводите в отметки, самостоятельно выставите их в дневники.

И сразу давайте запишем домашние задание:

Учебник Л.Л.Босова, 9 класс § 3.3 (выучить определения из пункта Самое главное), пр. задание № 11, стр. 152

А для продвинутых пользователей творческое задание: Составить кроссворд в Excel на тему: «Excel». Задание на 2 недели. Вы можете получить две отметки (за составление вопросов, не менее 10 и за оформление его программе Excel).

<u>Приём «Отсроченная отгадка»</u>

Внимание на экран! На графиках, которые вы комментировали в начале урока, отображены одни и те же данные, но выглядят они по-разному. Как такое возможно?

«На диаграммах выбрана разная цена делении», — отвечают ребята.

Верно, а можно ли, используя этот приём, вводить людей в заблуждение, заставлять видеть их то, что хотят другие, то что выгодно докладчику?

«Да»

А если бы к графику была дана таблица, риск ошибиться был бы меньше? *«Да»* 

Поэтому помните поговорку **«Доверяй, но проверяй» 6.РЕФЛЕКСИЯ** (1,5 мин) 14.18-14.20

В какой отрасли, в каких профессия могут пригодиться, полученные сегодня знания? В рекламе и торговле...

Вывод: «Умение читать диаграммы характерно людям, обладающим навыком читательской грамотностью».

#### 7. ПОДВЕДЕНИЕ ИТОГА УРОКА (0,5 мин)

Развитием этого навыка мы и продолжим заниматься на следующем уроке.

Диаграммы — это визуализированный текст, который надо уметь правильно «считывать». А чтобы вас не ввели в заблуждение, надо знать, на что надо обращать внимание, отличать, где информация достоверная, а где нет.

Этим мы и займемся на следующем уроке.

#### Алгоритм создания диаграмм

1. Создать таблицу с числовыми данными.

| 9       | a •7 • (* • ) | 1) +  |               |          |          | Книг   |
|---------|---------------|-------|---------------|----------|----------|--------|
|         | Главная Вс    | raeka | Разметка      | страницы | Формулы  | Данные |
|         | A Calibri     |       | * 11 * A *    |          | = = = *  | »- =   |
| Встави  | × K           | ч.    | • 🖽 • 🔷 • 🛆 • |          |          | - E =  |
| Буфер о | jan G         | Шр    | ифт           | 6        | Выравнив | ание G |
|         | E10           | • (9  | fx.           |          |          |        |
|         | А             |       | B             |          | С        |        |
| 1       | Отмет         | ки    | 9а кл         | acc      | 9б кла   | acc    |
| 2       | "2"           |       | 1             |          | 2        |        |
| 3       | "3"           |       | 3             |          | 4        |        |
| 4       | "4"           |       | 4             |          | 3        |        |
| 5       | "5"           |       | 2             |          | 1        |        |
| 6       | отсутс        | в.    | 4             |          | 1        |        |
| 7       |               |       |               |          |          |        |

2. Выделить строки, столбцы, по которым надо построить диаграмму.

|                   | a 🔊 - (% - 🛕 ) •  |                   |                | Книг |  |  |  |  |  |  |
|-------------------|-------------------|-------------------|----------------|------|--|--|--|--|--|--|
| •                 | Главная Вставка   | Разметка страницы | Формулы Дан    | ные  |  |  |  |  |  |  |
| Вставит           | Calibri           | • 11 • A' s'      |                |      |  |  |  |  |  |  |
| ·<br>Brdep of     | ала и<br>Бал. 6 Ш | 0x01 5            | Вырарнирание 5 |      |  |  |  |  |  |  |
| А1 - Э Як Отметки |                   |                   |                |      |  |  |  |  |  |  |
|                   | А                 | В                 | С              |      |  |  |  |  |  |  |
| 1                 | Отметки           | 9а класс          | 9б класс       |      |  |  |  |  |  |  |
| 2                 | "2"               | 1                 | 2              |      |  |  |  |  |  |  |
| 3                 | "3"               | 3                 | 4              |      |  |  |  |  |  |  |
| 4                 | "4"               | 4                 | 3              |      |  |  |  |  |  |  |
| 5                 | "5"               | 2                 | 1              |      |  |  |  |  |  |  |
| 6                 | отсутсв.          | 4                 | 1              |      |  |  |  |  |  |  |
| 7                 |                   |                   |                |      |  |  |  |  |  |  |

3. Вкладка Вставка – выбрать нужный тип диаграммы.

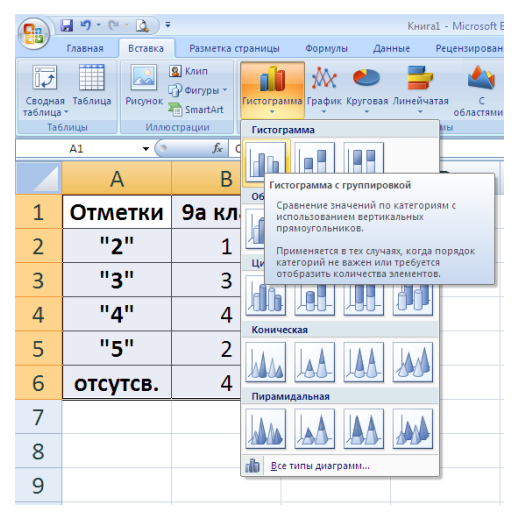

4. При необходимости можно отформатировать диаграмму: добавить подписи Легенда, Подпись данных, Название осей и др. (После выделения диаграммы, появляется вкладка Работа с диаграммой – Макет)

| <b>C</b> | <b>9</b> • (° •     | ، (ک                    |                   | Книга1 -       | Microsoft Excel | Работа с диа                                              | Работа с диаграммами |                                    |           |                           |
|----------|---------------------|-------------------------|-------------------|----------------|-----------------|-----------------------------------------------------------|----------------------|------------------------------------|-----------|---------------------------|
|          | Главная Вст         | авка                    | Разметка страницы | Формулы Данные | Рецензирование  | Вид ABBYY FineReade                                       | r 11 Конструкто      | р Макет                            | Формат    | <ul> <li>Ø – ť</li> </ul> |
| Вставит  | Саlib<br>Саlib<br>ж | гі (Осної<br><b>К Ц</b> |                   | <b></b>        | Сбщий ▼         | 🔣 Условное формат<br>———————————————————————————————————— | гирование т          | ставить •<br>Удалить •<br>Формат • | Σ - А<br> | ровка Найт<br>ътр т выдел |
| Буфер об | бм Би               | Ц                       | Јрифт 🕼           | Выравнивание   | 🗟 Число 🗄       | стили                                                     |                      | Ячейки                             | Редак     | стирование                |
| Диа      | грамма 1            | - (                     | $f_{x}$           |                |                 |                                                           |                      |                                    |           |                           |
|          | А                   |                         | В                 | С              | D               | E                                                         | F                    |                                    | G         | ŀ                         |
| 1        | Отмет               | гки                     | 9а класс          | 9б класс       | *               |                                                           |                      |                                    |           | Ť                         |
| 2        | . "2"               |                         | 1                 | 2              |                 | 9a                                                        | класс                | 2                                  |           |                           |
| 3        | "3"                 |                         | 3                 | 4              | c c             |                                                           |                      |                                    |           |                           |
| Л        | ""                  |                         | Л                 | 2              |                 |                                                           |                      | _                                  |           |                           |

#### Алгоритм создания диаграмм

1. Создать таблицу с числовыми данными.

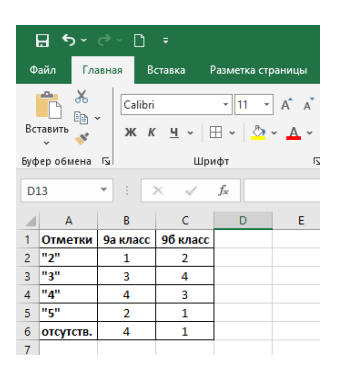

#### 2. Выделить строки, столбцы, по которым надо построить диаграмму.

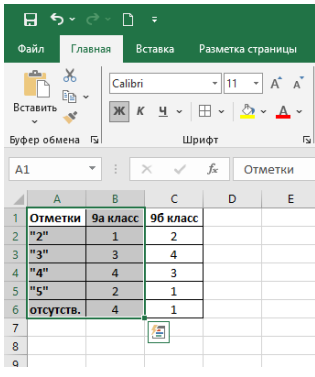

3. Вкладка Вставка – выбрать нужный тип диаграммы или применить рекомендованный

| L           |         |             |            |                   |          |                        |                |          |
|-------------|---------|-------------|------------|-------------------|----------|------------------------|----------------|----------|
|             | •5 -    | 0 - D       |            |                   |          |                        |                |          |
|             |         |             |            |                   |          |                        |                |          |
| Файл        | n D     | авная В     | ставка Р   | азметка ст        | раницы   | Формулы Данные         | Рецен          | зировани |
| 1.00        |         |             |            |                   | ລ        | ·                      | <b>.</b> • • • |          |
| ÷           | ፓ       | ?           |            |                   | <u>~</u> | <b>?</b>               | li v iba s     | . 🖳      |
| Свод        | цная Р  | екомендуемы | ые Таблица | а Иллюс           | трации   | Рекомендуемые          |                | Карты    |
| табли       | ица⊻ св | одные табли | цы         |                   | ·        | диаграммы 🔜 🎽          | <u></u>        | ~        |
|             |         | Таблицы     |            |                   |          | Ди                     | аграммы        |          |
|             |         |             |            |                   |          | Рекомендуемые диаг     | раммы          | -        |
| A1          |         |             | ×          | J <sub>x</sub> OT | метки    |                        |                |          |
|             | •       | P           | C          | D                 | E        | порекомендовали вам    |                |          |
| 10          | A       | 0           | 05         | 0                 | E        | подходящую диаграмм    | иу для         | -        |
| 1 01        | тметки  | 9а класс    | 96 класс   |                   |          | представления ваших,   | данных?        |          |
| 2 "2        | 2"      | 1           | 2          |                   |          |                        |                |          |
| 3 "3        | r"      | 3           | 4          |                   |          | выделите данные на л   | исте, а        |          |
| 4 "4        | P       | 4           | 3          |                   |          | чтобы увидеть специал  | льно           |          |
| 5 "5        | ."      | 2           | 1          |                   |          | подготовленный набо    | р              |          |
| 6 <b>от</b> | сутств. | . 4         | 1          |                   |          | диаграмм, которые лу   | чше            |          |
| 7           |         |             | 67         |                   |          | всего подходят для ваш | LI NX          |          |
| 8           |         |             |            |                   |          | данных.                |                |          |

4. При необходимости можно отформатировать диаграмму: добавить подписи Легенда, Подпись данных, Название осей и др. (После выделения диаграммы, появляется вкладка Конструктор диаграмм)

| ₽∽∼                                    | e - D                              |                          | Книга1 - Excel                                           |                                  | 🛕 Виктория Печенко 🗊 🖻 — 🗇 🗙                |
|----------------------------------------|------------------------------------|--------------------------|----------------------------------------------------------|----------------------------------|---------------------------------------------|
| Файл Гла                               | авная Во                           | ставка Р                 | азметка страницы Формулы Данные Рецензирование Вид Справ | ка Конструктор диаграмм Формат Ç | Р Что вы хотите сделать?                    |
| Добавить элем<br>диаграммы<br>Макеты д | иент Экспре<br>~ макет<br>циаграмм | в<br>ссс- Изме<br>т~ цве |                                                          |                                  | Строка/ Выбрать<br>столбец данные<br>Данные |
| Диаграм                                | ▼ ∃ ⊃                              | × 🗸 –                    | f <sub>x</sub>                                           |                                  | ~<br>~                                      |
| A                                      | В                                  | с                        | D E F d H I J I                                          | L M N O                          |                                             |
| 1 Отметки                              | 9а класс                           | 96 класс                 |                                                          | 0                                | о Формат оси ~ ^                            |
| 2 "2"                                  | 1                                  | 2                        |                                                          | 9а класс                         | Параметры оси 🔻 Параметры текста            |
| 3 "3"                                  | 3                                  | 4                        |                                                          |                                  |                                             |
| 4 "4"                                  | 4                                  | 3                        | Названия осеи                                            |                                  |                                             |
| 5 "5"                                  | 2                                  | 1                        | Матин арили и                                            |                                  | -                                           |
| 6 отсутств.                            | 4                                  | 1                        |                                                          |                                  | <ul> <li>Параметры оси</li> </ul>           |
| /                                      |                                    |                          |                                                          |                                  | Границы                                     |
| 8                                      |                                    |                          |                                                          |                                  | О Минимум 0.0 Автоматически                 |
| 9                                      |                                    |                          | 2                                                        |                                  |                                             |
| 11                                     |                                    |                          | Линия тренда                                             |                                  | Максимум 5,0 Автоматически                  |
| 12                                     |                                    |                          | 1                                                        |                                  | Деления                                     |
| 12                                     |                                    |                          |                                                          |                                  | Основные 1,0 Сброс                          |
| 14                                     |                                    |                          |                                                          |                                  | Промежуточные 0,2 Автоматически             |
| 15                                     |                                    |                          | "2" "3"                                                  | "4" "5" отсутств.                | Горизонтальная ось пересекает               |
| 10                                     |                                    |                          |                                                          | 0                                | O                                           |

#### Приложение 2

### ОСНОВНЫЕ ТИПЫ ДИАГРАММ

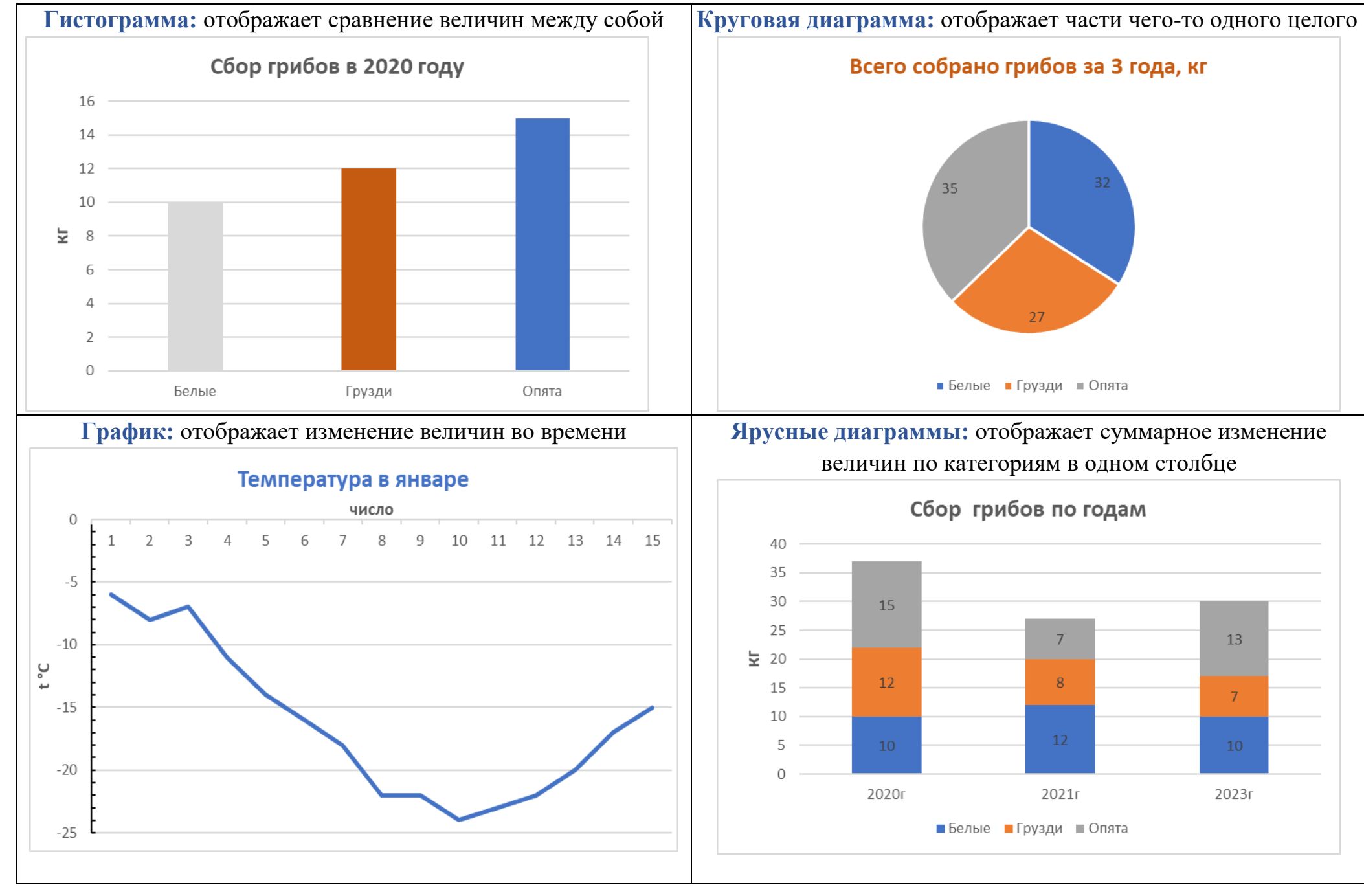